### Így állítsd be a Windows 10-et, ha félted az adataidat!

© <u>Cartman</u> 26681 2015/08/23

A Windows 10-et egyre több kritika éri adatvédelmi kérdésekkel kapcsolatban és bár ezek legtöbbje megalapozatlan félelmeken alapul, tagadhatatlan, hogy sokan egyre inkább félnek a Microsoft-ra bízni az adataikat. Sajnos a felhős szolgáltatások által nyújtott kényelem és a személyes adatok védelme néha nehezen összeegyeztethető. Minden felhasználónak magának kell eldöntenie, hogy egy-egy szolgáltatásért cserébe, rábízza-e az adatait a vállalatra, vagy sem. Azoknak, akik féltik a magánszférájukat, összegyűjtöttük a legfontosabb beállításokat, amikkel megvédhetik azt.

#### Beállítások a Windows 10 telepítése során

1. Ne használd a Gyorsbeállításokat, ehelyett kattints a Beállítások testreszabására és kapcsolj ki mindent!

| Azonnal nekikezdhet                                                                                                    |                                                      |  |
|----------------------------------------------------------------------------------------------------|------------------------------------------------------|--|
| zeket a beállításokat bármikor módosíthatja. Ha a Gyorsbeállítások lehetősége                                                                                                    | t választja:                                         |  |
| A beszédfelismerés, a gépelés és a szabadkézi műveletek személyre szabása a név<br>naptáradatok és más kapcsolódó bemeneti adatok elküldésével a Microsoftnak. A<br>az adatokat felhasználhatja a javaslattevő és felismerési platformjának fejlesztéséh                                          | jegyek,<br>Microsoft ezeket<br>iez.                  |  |
| A Windows és az alkalmazások elkérhetik a helyadatait, beleértve a korábbi tartóz<br>Iletve felhasználhatják a hirdetési azonosítóját a személyre szabott élmény biztosí<br>Microsoft és megbízható partnerei megkapnak bizonyos helyadatokat a helymegł<br>szolgáltatások fejlesztése érdekében. | kodási helyeket,<br>ítása érdekében. A<br>natározási |  |
| védelem a kártékony webes tartalom ellen, valamint a weblapok előzetes betöltés<br>böngészőiben a gyorsabb böngészés, a kényelmesebb olvasás és a jobb általános<br>élmény érdekében. A Microsoftnak megkapja a böngészési előzményeket.                                                          | e a Windows<br>böngészési                            |  |
| Automatikus kapcsolódás a javasolt nyitott hozzáférési pontokhoz és megosztott<br>minden hálózat biztonságos.                                                                                                    | hálózatokhoz. Nem                                    |  |
| ľovábbi információ                                                                                                    |                                                      |  |
| Beállítások testreszabása                                                                                                    |                                                      |  |
|                                                                                                    |                                                      |  |

## Beállítások testreszabása

#### Személyre szabás

A beszédfelismerés, a gépelés és a szabadkézi műveletek személyre szabása a névjegyek, naptáradatok és más kapcsolódó bemeneti adatok elküldésével a Microsoftnak.

| Ki Landa a katala a katala a katala a katala a katala a katala a katala a katala a katala a katala a katala a k                                                                                                    |  |
|----------------------------------------------------------------------------------------------------|--|
| A gépelési és a szabadkézi műveletek adatainak elküldése a Microsoftnak a javaslattevő és<br>felismerési platform fejlesztése érdekében.<br>Ki                                                                                                  |  |
| Az alkalmazások felhasználhatják hirdetési azonosítóját az alkalmazások közötti testreszabáshoz.<br>Ki                                                                                                    |  |
| Hely                                                                                                    |  |
| A Windows és az alkalmazások elkérhetik a helyadatait, beleértve a korábbi tartózkodási helyeket, és<br>a Microsoft, valamint megbízható partnerei megkapnak bizonyos helyadatokat a helymeghatározási<br>szolgáltatások fejlesztése érdekében. |  |

KI

(¹≁

| - |  |  |
|---|--|--|
|   |  |  |
|   |  |  |

Vissza

Tovább

| A SmartScreen online szolgáltatásainak használata a kártékony tartalmak és letöltések elleni<br>védelemhez a Windows böngészői és a Windows Áruházbeli alkalmazások által betöltött<br>webhelyeken.<br>Ki<br>A weblapok előzetes betöltése a Windows böngészőiben a gyorsabb böngészés, a kényelmesebb<br>olvasás és a jobb általános böngészési élmény érdekében. A Microsoftnak megkapja a böngészési<br>előzményeket. |        |        |   |
|----------------------------------------------------------------------------------------------------|--------|--------|---|
| Ki A weblapok előzetes betöltése a Windows böngészőiben a gyorsabb böngészés, a kényelmesebb<br>olvasás és a jobb általános böngészési élmény érdekében. A Microsoftnak megkapja a böngészési<br>előzményeket.<br>Ki                                                                                                    |        |        |   |
| A weblapok előzetes betöltése a Windows böngészőiben a gyorsabb böngészés, a kényelmesebb<br>olvasás és a jobb általános böngészési élmény érdekében. A Microsoftnak megkapja a böngészési<br>előzményeket.<br>Ki                                                                                                    |        |        |   |
|                                                                                                    |        |        |   |
| Kapcsolódás és hibajelentés                                                                                                    |        |        |   |
| Automatikus kapcsolódás a javasolt nyitott hozzáférési pontokhoz. Nem minden hálózat<br>biztonságos.<br>Ki                                                                                                    |        |        |   |
| Automatikus csatlakozás a partnerei által megosztott hálózatokhoz<br>Ki                                                                                                    |        |        |   |
| Diagnosztikai és hibainformációk küldése a Microsoftnak.<br>Ki                                                                                                    |        |        | ~ |
| ⊕-                                                                                                    | Vissza | Tovább |   |
|                                                                                                    |        |        |   |

2. Használj helyi fiókot! A Microsoft fiókos belépés helyett, kattints a lépés kihagyása opcióra!

# Kapcsolja össze fiókjait

A Microsoft-fiókjával sokféle előnyt élvezhet. Jelentkezzen be a személyre szabott élmény megtapasztalásához. További tudnivalók.

| E-mail vagy telefonszám                                |
|--------------------------------------------------------|
| Jelszó                                                 |
| Elfelejtettem a jelszavam                              |
| Még nincs fiókja? Hozzon létre egyet!                  |
|                                                        |
|                                                        |
|                                                        |
| A lépés kihagyása<br>Vicrosoft adatvédelmi nyilatkozat |
|                                                        |
| (4 <sub>7</sub>                                        |

## Fiók létrehozása ehhez a géphez

Ha jelszót szeretne használni, az legyen könnyen megjegyezhető, de mások által nehezen kitalálható.

| Cortmon                        |        |        |
|--------------------------------|--------|--------|
| Cartman                        |        |        |
| eeeee                          |        |        |
| •••••                          |        |        |
| Nem áruld el, ha elfelejtem :) |        |        |
|                                |        |        |
|                                |        |        |
|                                |        |        |
|                                |        |        |
| 1_                             | Vierze | Tauább |

#### Beállítások a Windows 10 telepítése után

1. A Gépház Adatvédelem lapján kapcsolj ki mindent, amire nincs feltétlen szükséged! A legfontosabb beállításokat a Tartózkodási hely és a Beszéd, szabadkézi bevitel, gépelés oldalakon találod.

| ← Gépház                            |                                                                                                    | -                  | × |
|-------------------------------------|----------------------------------------------------------------------------------------------------|--------------------|---|
| O ADATVÉDELEM                       |                                                                                                    | Beállítás keresése | ٩ |
| Általános                           | Adatvédelmi beállítások módosítása                                                                                     |                    |   |
| Tartózkodási hely                   | Az alkalmazások használhatják a hirdetési azonosítómat a<br>hirdetések alkalmazások közötti személyre szabásához (a be | hállítás           |   |
| Kamera                              | kikapcsolása alaphelyzetbe állítja az azonosítót)                                                                      |                    |   |
| Mikrofon                            |                                                                                                    |                    |   |
| Beszéd, szabadkézi bevitel, gépelés | A SmartScreen szuro bekapcsolasa a Windows Arunazbeli<br>alkalmazások által használt tartalomhoz<br>Ki                 |                    |   |
| Fiókadatok                          | Információ küldése a Microsoftnak az írási módomról a gén                                                              | íráci ác           |   |
| Névjegyalbum                        | kézírási funkciók fejlesztésének elősegítése érdekében                                                                 |                    |   |
| Naptár                              | A webhelyek a fiókban beállított nyelvlista alapján releváns helyi                                                     |                    |   |
| Üzenetek                            | Be                                                                                                    |                    |   |
| Antennák                            | Microsoft-hirdetésekkel kapcsolatos és egyéb személyre sza<br>beállítások kezelése                                     | bási               |   |
| Egyéb eszközök                      | Adatvédelmi nyilatkozat                                                                                                |                    |   |
| Visszajelzés és diagnosztika        |                                                                                                    |                    |   |
| Háttérben futó alkalmazások         |                                                                                                    |                    |   |
|                                     |                                                                                                    |                    |   |

| ← Gépház                            |                                                                                                    |                          | — | $\times$ |
|-------------------------------------|----------------------------------------------------------------------------------------------------|--------------------------|---|----------|
| 🔯 ADATVÉDELEM                       |                                                                                                    | Beállítás keresése       |   | <br>٩    |
| Általános                           | Tartózkodási hely                                                                                                    |                          |   |          |
| Tartózkodási hely                   | Ha be van kancsolva ez a beállítás, az eszközre bejelentkező                                                                                                    | összes                   |   |          |
| Kamera                              | Helymeghatározás ehhez az       ózkodási helyre vonatkozó saját         van kapcsolva a beállítás, akkor a         észközhöz       ása nem engedélyezett a bejeler                             | a<br>ntkezett            |   |          |
| Mikrofon                            | 💽 Кі                                                                                                    |                          |   |          |
| Beszéd, szabadkézi bevitel, gépelés | kikapcsolva ezen az eszközön                                                                                                    |                          |   |          |
| Fiókadatok                          | MOUOSILAS                                                                                                    |                          |   |          |
| Névjegyalbum                        | Ha ehhez a fiókhoz be vannak kapcsolva a helyalapú szolgál<br>akkor azok az alkalmazások és szolgáltatások, amelyeknek<br>engedélyt ad rá, lekérhetik jelenlegi vagy korábbi tartózkod.        | ltatások,<br>ási         |   |          |
| Naptár                              | helyét.                                                                                                    |                          |   |          |
| Üzenetek                            | Tartózkodási hely                                                                                                    |                          |   |          |
| Antennák                            | Ez az ikon jelenik meg olyankor, amikor egy alkalmazás épp                                                                                                    | en                       |   |          |
| Egyéb eszközök                      | használja a tartózkodási hely adatait: 💿                                                                                                    |                          |   |          |
| Visszajelzés és diagnosztika        | Helyelőzmények                                                                                                    |                          |   |          |
| Háttérben futó alkalmazások         | Ha be van kapcsolva a tartózkodási hely felhasználása, a ren<br>korlátozott időtartamra menti az alkalmazások és a szolgálta<br>által igényelt tartózkodási helyeket. A tárolt helyekhez hozza | dszer<br>atások<br>áférő |   |          |

| ← Gépház                            |                                                                                    |                                                                           |                                            | - | × |
|-------------------------------------|------------------------------------------------------------------------------------|---------------------------------------------------------------------------|--------------------------------------------|---|---|
| 🐯 ADATVÉDELEM                       |                                                                                    |                                                                           | Beállítás keresése                         |   | ٩ |
| Általános                           | Ismerkedés                                                                         | a Ön hangját és kézírását, és                                             |                                            |   |   |
| Tartózkodási hely                   | Ezzel kikapcsolja Cortanát és a                                                    |                                                                           |                                            |   |   |
| Kamera                              | beszédfelismerést, és törli az eszközről<br>azokat az információkat, amelyek       | ről k. mormaciót gyujtunk pl. a<br>seményekről, a beszéd- és<br>vegekről. | rli az eszközről<br>t, amelyek<br>vegekről |   |   |
| Mikrofon                            | alapján a Windows jobb javaslatokat<br>tehet Önnek.                                |                                                                           |                                            |   |   |
| Beszéd, szabadkézi bevitel, gépelés | Kikapcsolás                                                                        | olás                                                                      |                                            |   |   |
| Fiókadatok                          | Az Ismerkedés kikapcsolása                                                         |                                                                           |                                            |   |   |
| Névjegyalbum                        | Falls őla ali a datalı kazalás                                                     |                                                                           |                                            |   |   |
| Naptár                              | A Biss sussetting for sussefue edited landfor an instance                          |                                                                           |                                            |   |   |
| Üzenetek                            | A Bing megnyítása és a szemelyes adatok kézelése az összes<br>eszközre vonatkozóan |                                                                           |                                            |   |   |
| Antennák                            | További információ a beszédfelismeré<br>gépelési beállításokról                    | si, szabadkézi beviteli é                                                 | és                                         |   |   |
| Egyéb eszközök                      | Adatvédelmi nyilatkozat                                                            |                                                                           |                                            |   |   |
| Visszajelzés és diagnosztika        |                                                                                    |                                                                           |                                            |   |   |
| Háttérben futó alkalmazások         |                                                                                    |                                                                           |                                            |   |   |
|                                     |                                                                                    |                                                                           |                                            |   |   |

2. Még mindig az Adatvédelem lapon maradva, a Visszajelzés és diagnosztika fülön található legördülő opciókat állítsd Soha ill. Alapszintű állásba!

| ← Gépház                            |                                                                |                    | _ | × |
|-------------------------------------|----------------------------------------------------------------|--------------------|---|---|
| 🐯 ADATVÉDELEM                       |                                                                | Beállítás keresése |   | ٩ |
| ^ Tartózkodási hely                 | Visszajelzés gyakorisága                                       |                    |   |   |
| Kamera                              | Mikor kérjen visszajelzést a Windows?                          |                    |   |   |
| Mikrofon                            | Soha 🗸                                                         |                    |   |   |
| Beszéd, szabadkézi bevitel, gépelés |                                                                |                    |   |   |
| Fiókadatok                          | Diagnosztikai és használati adatok                             |                    |   |   |
| Névjegyalbum                        | Alapszintű                                                     |                    |   |   |
| Naptár                              | Ezekkel a beállításokkal szabálvozható, hogy az eszköz a Wi    | indows             |   |   |
| Üzenetek                            | mely diagnosztikai és használati adatait küldje el a Microso   | ftnak.             |   |   |
| Antennák                            | További információk a visszajelzési és diagnosztikai beállítá: | sokról             |   |   |
| Egyéb eszközök                      | Adatvédelmi nyilatkozat                                        |                    |   |   |
| Visszajelzés és diagnosztika        |                                                                |                    |   |   |
| Háttérben futó alkalmazások         |                                                                |                    |   |   |
|                                     |                                                                |                    |   |   |
| *                                   |                                                                |                    |   |   |

3. Navigálj a Gépház > Frissítés és biztonság > Windows Update > Speciális beállítások útvonalra, majd kapcsold ki a frissítések több helyről való le és feltöltését!

| ← Gépház                 |                                                                                                    |                    | - | $\times$ |
|--------------------------|----------------------------------------------------------------------------------------------------|--------------------|---|----------|
| 🐯 FRISSÍTÉS ÉS BIZTONSÁG |                                                                                                    | Beállítás keresése |   | ٩        |
| Windows Update           | Windows Update                                                                                                    |                    |   |          |
| Windows Defender         | Frissítések érhetők el.                                                                                                    |                    |   |          |
| Biztonsági mentés        | • Frissites Windows 10 for x64-based Systems rendszerhez (KB3081441).                                                                                                    |                    |   |          |
| Helyreállítás            | <ul> <li>Összegző frissítés x64-alapú Windows 10 rendszerekhez<br/>(KB3081444).</li> </ul>                                                                                 |                    |   |          |
| Aktiválás                | <ul> <li>Windows kártevő-eltávolító eszköz a Windows 8, 8.1, 10 és</li> <li>Windows Server 2012 és 2012 R2 x64-alapú kiadásaihoz – 20<br/>augusztus (KB890830).</li> </ul> | a<br>15.           |   |          |
| Fejlesztőknek            | <ul> <li>Biztonsági frissítés a Windows 10 for x64-based Systems<br/>rendszeren futó Internet Explorer Flash Player böngészőhöz<br/>(KB3087916).</li> </ul>                |                    |   |          |
|                          | Részletek                                                                                                    |                    |   |          |
|                          | A frissítések automatikusan települni fognak, amikor nem ha<br>az eszközt, de akár most is telepítheti őket.                                                               | sználja            |   |          |
|                          | Telepítés                                                                                                    |                    |   |          |
|                          | Speciális beállítások                                                                                                    |                    |   |          |
|                          |                                                                                                    |                    |   |          |
|                          |                                                                                                    |                    |   |          |
|                          |                                                                                                    |                    |   |          |

| ← Gépház                                                                                                    |
|----------------------------------------------------------------------------------------------------|
| SPECIÁLIS BEÁLLÍTÁSOK                                                                                                    |
| Egyes beállításokat a szervezet kezel.                                                                                                    |
| Frissítések telepítési módja                                                                                                    |
| Automatikus (ajánlott) 🗸                                                                                                    |
| A folyamatos működés biztosítása. Automatikusan újraindítjuk az<br>eszközt, amikor nem használja. A frissítések nem töltődnek le<br>forgalmi díjas kapcsolat esetén. |
| A Windows frissítésekor az egyéb Microsoft-termékek<br>frissítései is jelenjenek meg.                                                                                |
| Frissítések elhalasztása<br>További információ                                                                                                    |
| Frissítési előzmények megtekintése                                                                                                    |
| Frissítések letöltési módjának kiválasztása                                                                                                    |
| Insider buildek beszerzése                                                                                                    |
| Az elsők között próbálhatja ki a Windows eljövendő frissítéseit és<br>javításait, és véleményezheti őket.                                                            |
| Kezdés                                                                                                    |

\_

#### 🔯 FRISSÍTÉSEK LETÖLTÉSI MÓDJÁNAK KIVÁLASZTÁSA

### Frissítések több helyről

Windows-frissítések és alkalmazások letöltése nemcsak a Microsofttól, hanem más gépekről is. Ez gyorsíthatja az alkalmazások és a frissítések letöltését. További információ

Ha be van kapcsolva ez a beállítás, a gépe ezenkívül (a lent választott értéktől függően) esetleg elküldi a helyi hálózaton működő többi gépnek vagy az internethez csatlakozó gépeknek a korábban letöltött Windows-frissítések és alkalmazások bizonyos részeit.

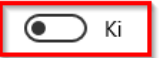

Frissítések letöltése a Microsofttól, valamint frissítések letöltése és küldése innen és ide:

A helyi hálózaton levő gépek

A helyi hálózaton és az interneten levő gépek

4. A Frissítés és biztonság lapon maradva, válaszd a Windows Defender fület és kapcsold ki a Felhő alapú védelem információküldését és a minták beküldését is!

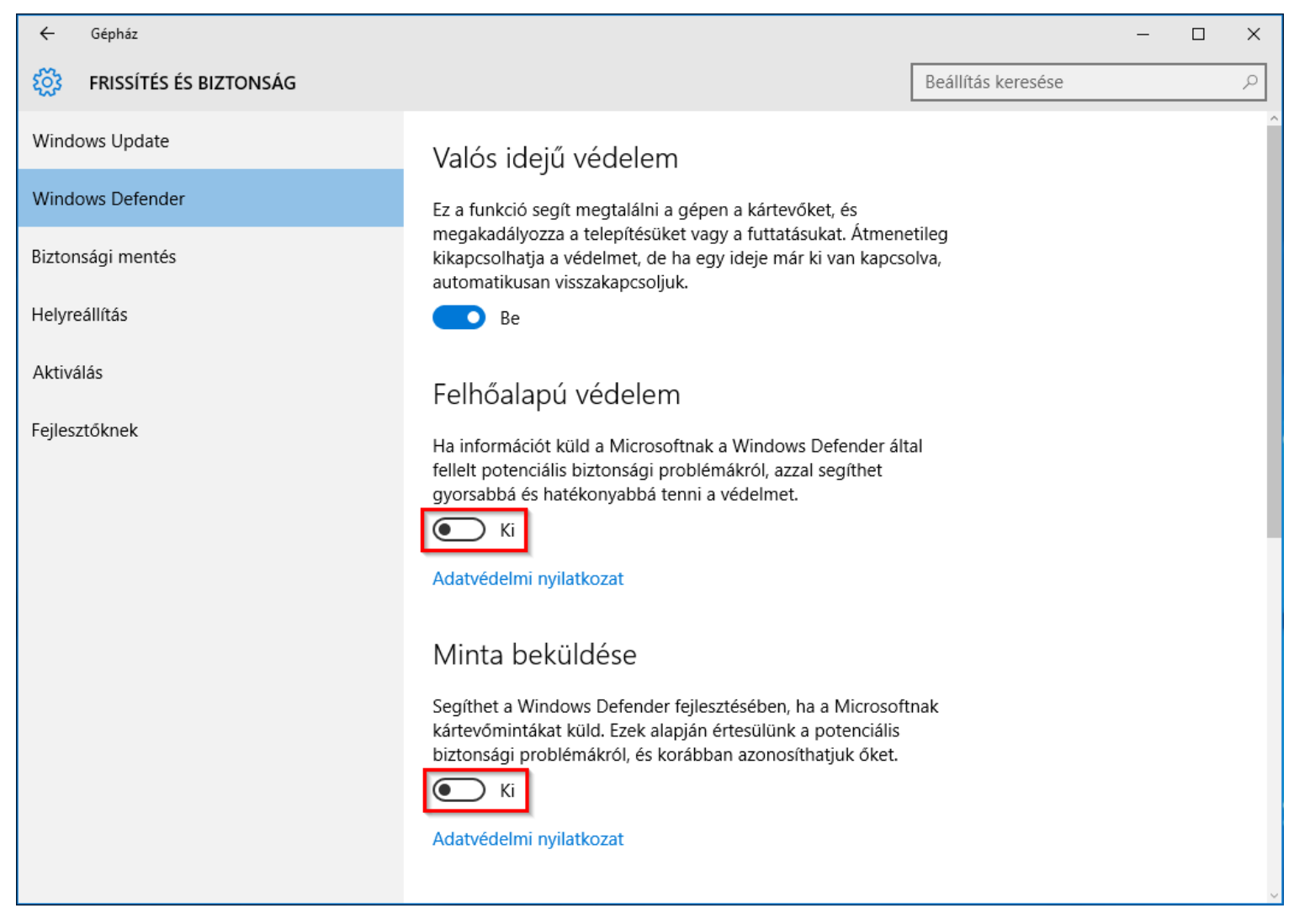

5. Keresd meg a Gépház > Hálózat és internet > Wi-Fi lapját és tiltsd le a Wi-Fi segédet a két kapcsoló kikapcsolásával!

| ← Gépház              |                            |
|-----------------------|----------------------------|
| 🐯 HÁLÓZAT ÉS INTERNET |                            |
| Wi-Fi                 | Wi-Fi                      |
| Repülési üzemmód      | Be                         |
| Adatforgalom          | - 5m                       |
| VPN                   | (6)                        |
| Telefonos hálózat     | (c)                        |
| Ethernet              | Speciális beállítások      |
| Ргоху                 | Wi-Fi beállítások kezelése |
|                       |                            |

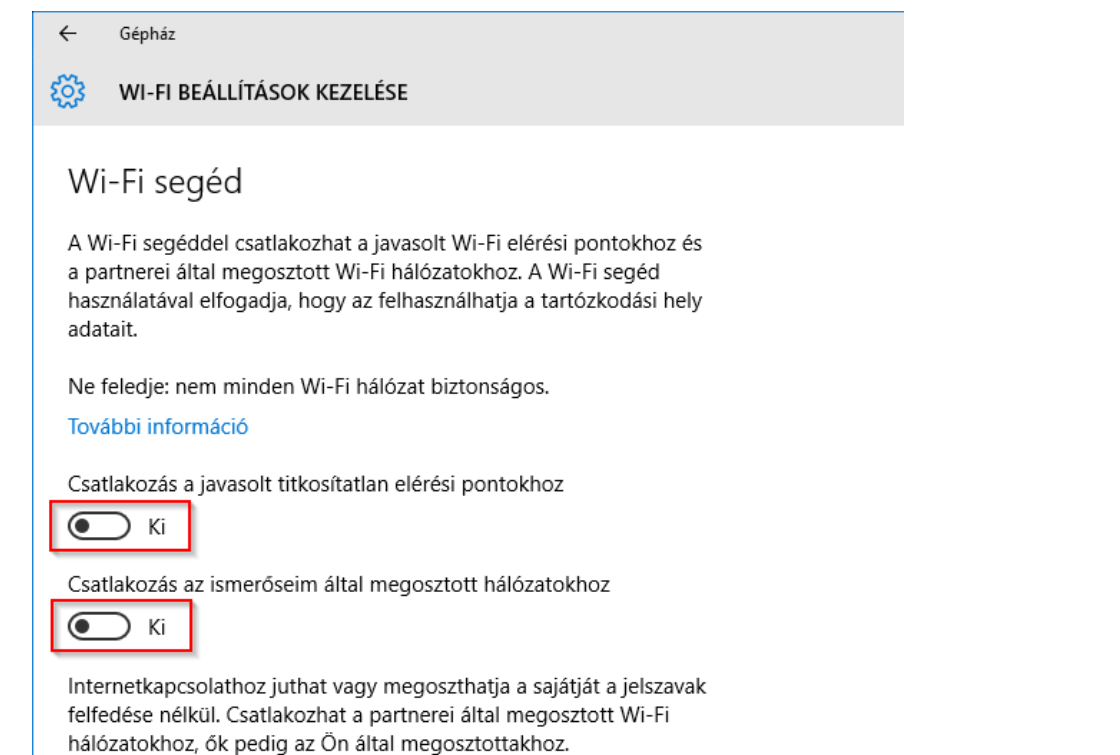

6. Tiltsd le Cortana-t és az online keresést a keresőre, majd a beállítások ikonjára kattintás után az alábbi módon:

| $\equiv$ | Beállítások                                                                                                    |
|----------|----------------------------------------------------------------------------------------------------|
| ŵ        | A választott régióban és nyelven nem működik<br>Cortana.                                                                                                    |
| ٩        | Miért nem?                                                                                                    |
|          | Ha kikapcsolja Cortanát, az általa összegyűjtött összes<br>információ törlődik az eszközről, de a jegyzetfüzetében<br>lévő dolgok érintetlenek maradnak. A kikapcsolást<br>követően eldöntheti, hogy mi történjen a felhőben<br>maradt adatokkal.<br>Cortana által rólam gyűjtött információk<br>kezelése a felhőben |
|          | A választott régióban és nyelven nem működik<br>az online keresés.<br>Kikapcsolva                                                                                                    |
|          | A keresés nem jelenít meg webes találatokat, ezenkívül<br>nem használja fel a tartózkodási helyet és a korábbi<br>online kereséseket sem.                                                                                                    |
|          | Egyéb adatvédelmi beállítások<br>Az adatvédelmi nyilatkozat megjelenítése és a                                                                                                    |
|          | Keresés a Windowsban                                                                                                    |
|          | クロ 😑 🔚 🛱 🔼                                                                                                    |

7. Az telemetrikus adatgyűjtés megakadályozásához nyiss egy rendszergazdai parancssort, majd futtasd az alábbi parancsokat:

sc delete DiagTrack sc delete dmwappushservice echo "" > C:\ProgramData\Microsoft\Diagnosis\ETLLogs\AutoLogger\AutoLogger-Diagtrack-Listener.etl reg add "HKLM\SOFTWARE\Policies\Microsoft\Windows\DataCollection" /v AllowTelemetry /t REG\_DWORD /d 0 /f

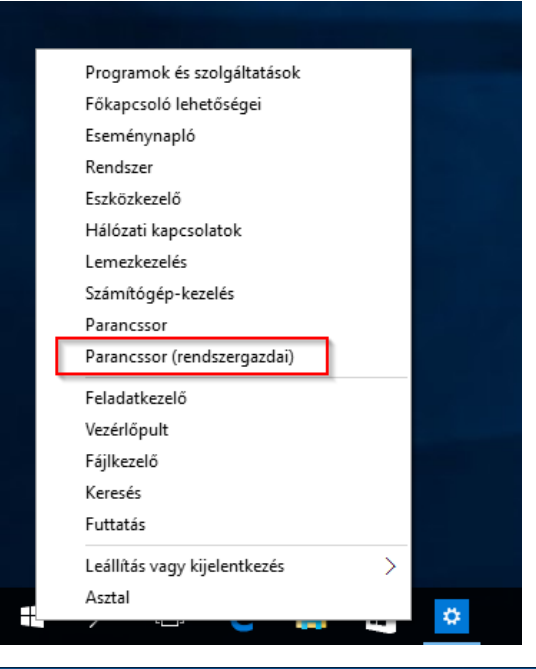

### Administrator: Parancssor – – – × Microsoft Windows [Version 10.0.10240] (c) 2015 Microsoft Corporation. Minden jog fenntartva. C:\Windows\system32>sc delete DiagTrack [SC] DeleteService SUCCESS C:\Windows\system32>sc delete dmwappushservice [SC] DeleteService SUCCESS C:\Windows\system32>echo "" > C:\ProgramData\Microsoft\Diagnosis\ETLLogs\AutoLogger\AutoLogger-Diagtrack-Listener.etl C:\Windows\system32>reg add "HKLM\SOFTWARE\Policies\Microsoft\Windows\DataCollection" /v AllowTelemetry /t REG\_DWORD /d 0 /f A művelet sikeresen befejeződött. C:\Windows\system32>

8. Az Edge böngészőről se feledkezz meg! Nyisd meg a Beállítások > Speciális beállítások útvonalat, majd kapcsold be a "Követés letiltása" kérések küldését! Az összes többi opciót kikapcsolhatod ugyanitt.

|                                | BEÁLLÍTÁSOK -                        | 3                                                                                                    |                                                                                                    |
|--------------------------------|--------------------------------------|----------------------------------------------------------------------------------------------------|----------------------------------------------------------------------------------------------------|
| Új ablak                       | 🔿 Új lap                             | - 🗆 ×                                                                                                    | 1                                                                                                    |
| Új InPrivate-ablak             | 🔿 Korábbi lapok                      |                                                                                                    |                                                                                                    |
| Nagyítás — 100% +              | O Egy vagy több adott lap            | « Speciális beállítások +                                                                                      | Címsorból indított keresés ezzel:                                                                                          |
|                                | Az újonnan megnyitott lapok tartalma | Adatvédelem és szolgáltatások                                                                                  | Bing (www.bing.com)                                                                                                    |
| Keresés a lapon                | Gyakran látogatott webhelyek $\sim$  | Egyes funkciók a böngészési élmény javítása céljából<br>menthetnek adatokat az eszközére vagy elküldbetik őket | lauselatek megielenítése génelős körken                                                                                    |
| Nyomtatás                      | Előzmények és adatok törlése         | a Microsoftnak.<br>További információ                                                                          | Ki                                                                                                    |
| Kitűzés a kezdőképernyőre      | Törlendők kiválasztása               | Jelszavak mentésének felajánlása                                                                               | Cookie-k                                                                                                    |
| F12 fejlesztői eszközök        | Olvasás                              | С Кі                                                                                                    | Csak a külső cookie-k blokkolása V                                                                                         |
| Megnyitás Internet Explorerrel | Olvasási nézet stílusa               | Mentett Jeiszavak kezelese                                                                                     | A webhelyek menthetik a védett médiafájlok                                                                                 |
| Visszajelzés küldése           | Alapértelmezett ~                    | Úrlapbejegyzések mentése                                                                                       | licenceit az eszközre                                                                                                    |
|                                | Olyacáci nézet hetűmérete            | Ki Ki                                                                                                    | € Ki                                                                                                    |
| Beállítások                    | Közepes V                            | "Követés letiltása" kérések küldése<br>Be                                                                      | Lapelőrejelzés a gyorsabb böngészéshez, az<br>olvasónézet támogatásához és az általános<br>felhasználói élmény javításához |
|                                | Speciális beállítások                | Cortana javaslatokat ajánlhat a Microsoft Edge-<br>ben                                                         | Ki                                                                                                    |
|                                | Speciális beállítások megnyitása     | Ki                                                                                                    | Védelem a kártevő webhelyek és letöltések ellen<br>a SmartScreen szűrővel                                                  |
|                                |                                      | Ez a beállítás csak akkor használható, ha a rendszerben<br>bekapcsolja Cortanát.                               | С Кі                                                                                                    |
|                                |                                      |                                                                                                    | ~                                                                                                    |

9. Ha Microsoft fiókkal használtad a rendszert eddig, akkor válts át helyi fiókra, a *Gépház > Fiókok* oldalán a *Bejelentkezés helyi fiókkal* linkre kattintva!

| ← Gépház                   |                             |  |
|----------------------------|-----------------------------|--|
| Ο ΕΙΟΚΟΚ                   |                             |  |
| Az Ön fiókja               | Robert Cartman              |  |
| Bejelentkezési lehetőségek | Rendszergazda               |  |
| Munkahelyi hozzáférés      | Bejelentkezés helyi fiókkal |  |

Ha mégis MS fiókkal szeretnéd használni a rendszert, akkor tiltsd le a beállítások szinkronizálását:

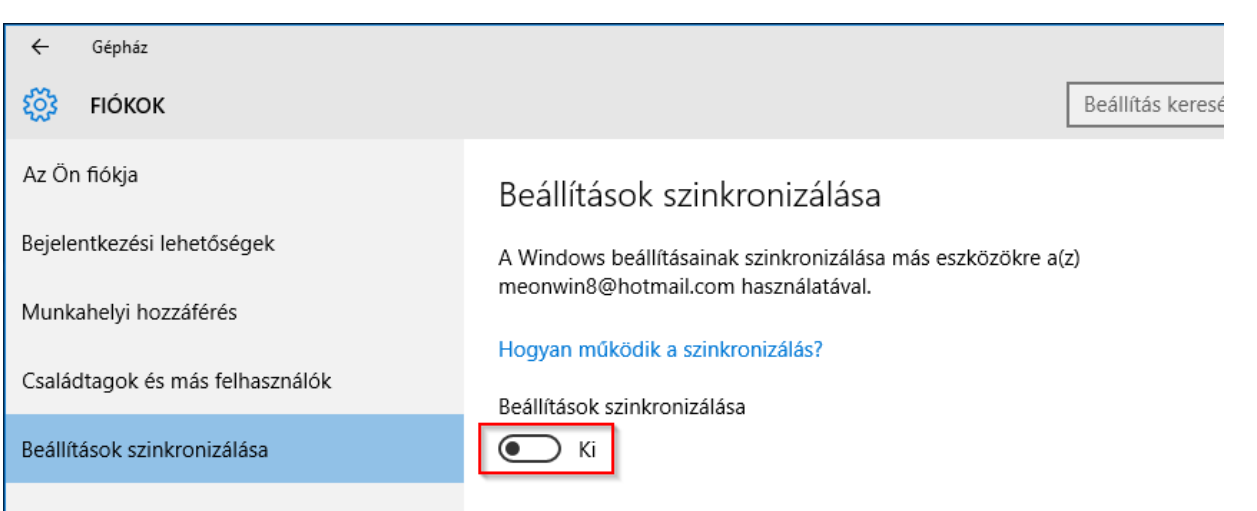

#### Ennyi

A fenti beállításokat ne tekintsétek kötelezően ajánlottnak! Ezeket csak azoknak ajánljuk, akik nem szeretnének semmilyen adatot megosztani a Microsoft-tal, akkor sem, ha az adott esetben a saját kényelmüket is szolgálja. A legjobb tanács, amit adhatunk, hogy mindenki maga nézze át a rendszer beállításait és megfontoltan döntse el mit engedélyez és mit nem. Amit kifejezetten nem ajánlunk, az a különböző külső programok telepítése, amik a Windows 10 *kémkedésének* megakadályozást ígérik, de ehelyett több kárt okoznak, mint hasznot, rosszabb esetben pedig épp vírust telepítenek a gyanútlanul aggódó felhasználó gépére.